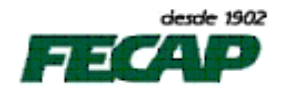

Ao gerar todos os boletos de um aluno pelo Sistema Financeiro, alguns saem de sua margem e o código de barras passa para a outra página.

Para solucionar este problema, abra o Internet Explorer e acesse menu Arquivo \ Configurar Página

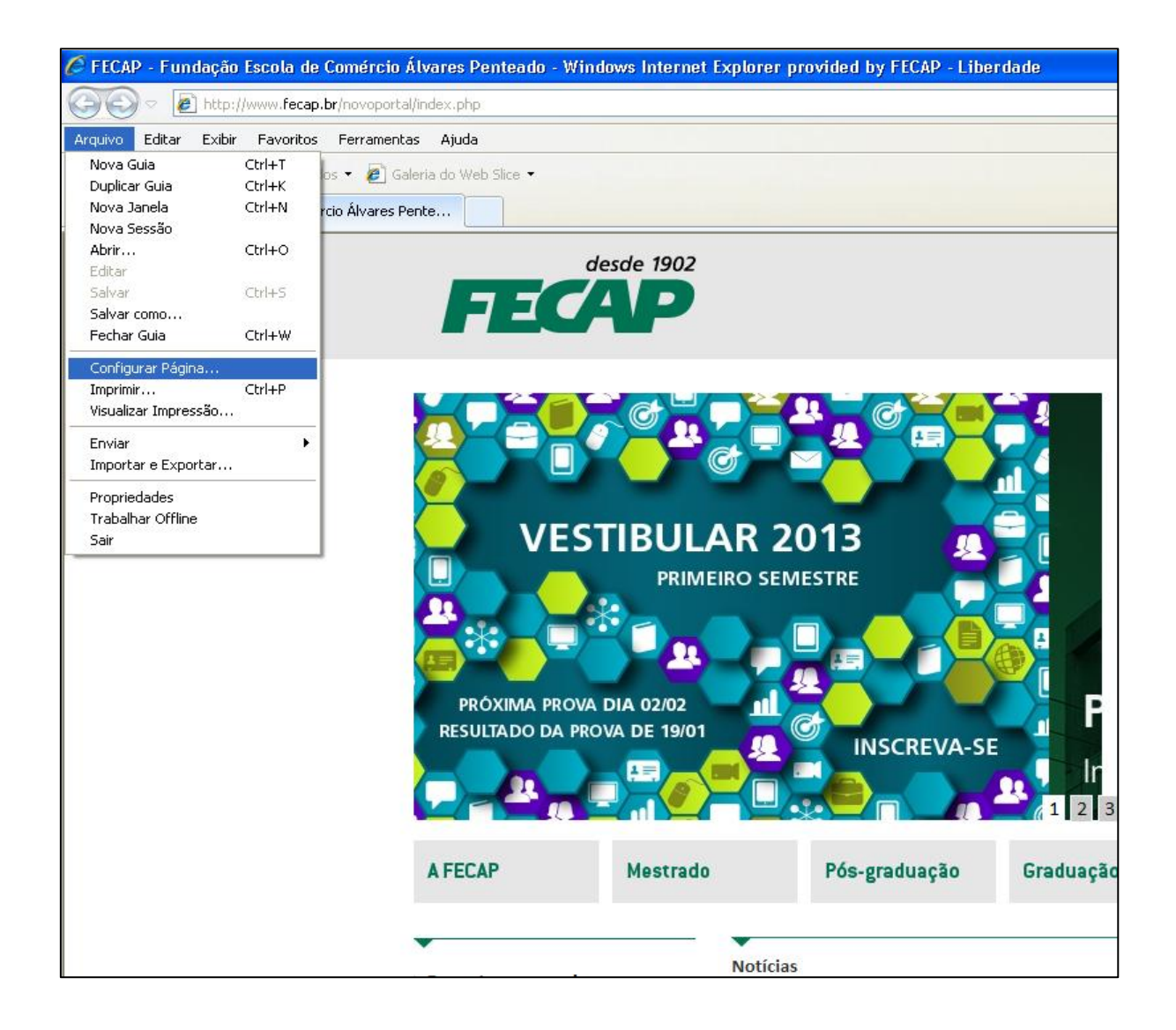

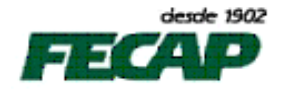

Em Configurar Página, alterar as margens **Superior e Inferior** de **19,05cm** para **18,5cm** conforme as figuras abaixo.

Após aplicar as configurações, verificar se os boletos estão corretamente dimensionados na página e enviar para impressão.

| Configurar página                                                                                                    |                                                                                                    |
|----------------------------------------------------------------------------------------------------|----------------------------------------------------------------------------------------------------|
| Opções de Papel<br>Tamanho da <u>P</u> ágina:<br>A4 (210 x 297 mm) ✓                                                                                           | Margens (milfmetros)         Esquerda:       19,05         Direita:       19,05         Superior:       19,05         Inferior:       19,05         Inferior:       19,05 |
| Cabeçalhos e Rodapés<br>Cabeçalho:<br>Título<br>-Vazio-<br>Personalizado                                                                                       | Rodapé:<br>URL  Vazio- Data em formato abreviado                                                                                                    |
| Configurar página<br>Opções de Papel                                                                                                    | OK Cancelar                                                                                                    |
| Tamanho da <u>P</u> ágina:<br>A4 (210 x 297 mm)<br>P <u>a</u> isagem<br>Imprimir Cores e Imagens do Plano<br>de Fundo<br>Habilitar Redu <u>z</u> ir para Caber | Esquerda: 19,05<br>Direita: 19,05<br>Superior: 18,5<br>Inferior: 18,5                                                                                                    |
| Cabeçalhos e Rodapés<br>Cabeçalho:<br>Título                                                                                                    | Rodapé:                                                                                                    |
| -vazio-<br>Personalizado                                                                                                    | Vazio-     Data em formato abreviado                                                                                                    |

ΟK

Cancelar